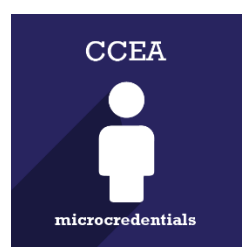

# MICRO-CREDENTIALS:

## How to get started

- 1- Visit https://microcredentials.digitalpromise.org
- 2- Click "Explore"

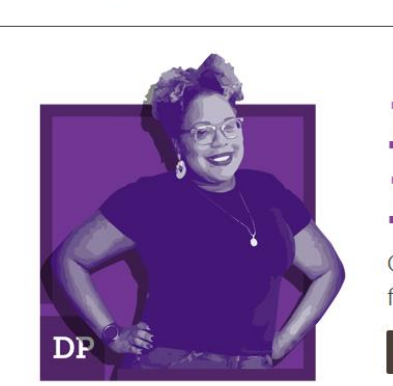

Digital Promise

# Micro-credentials. Macro-Rewards.

FAGS | TERMIS OF USE | CONTACT

Sign In or Sign Up

Explore

Competency-based recognition for professional learning

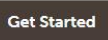

3- Click "Sign In or Sign Up".

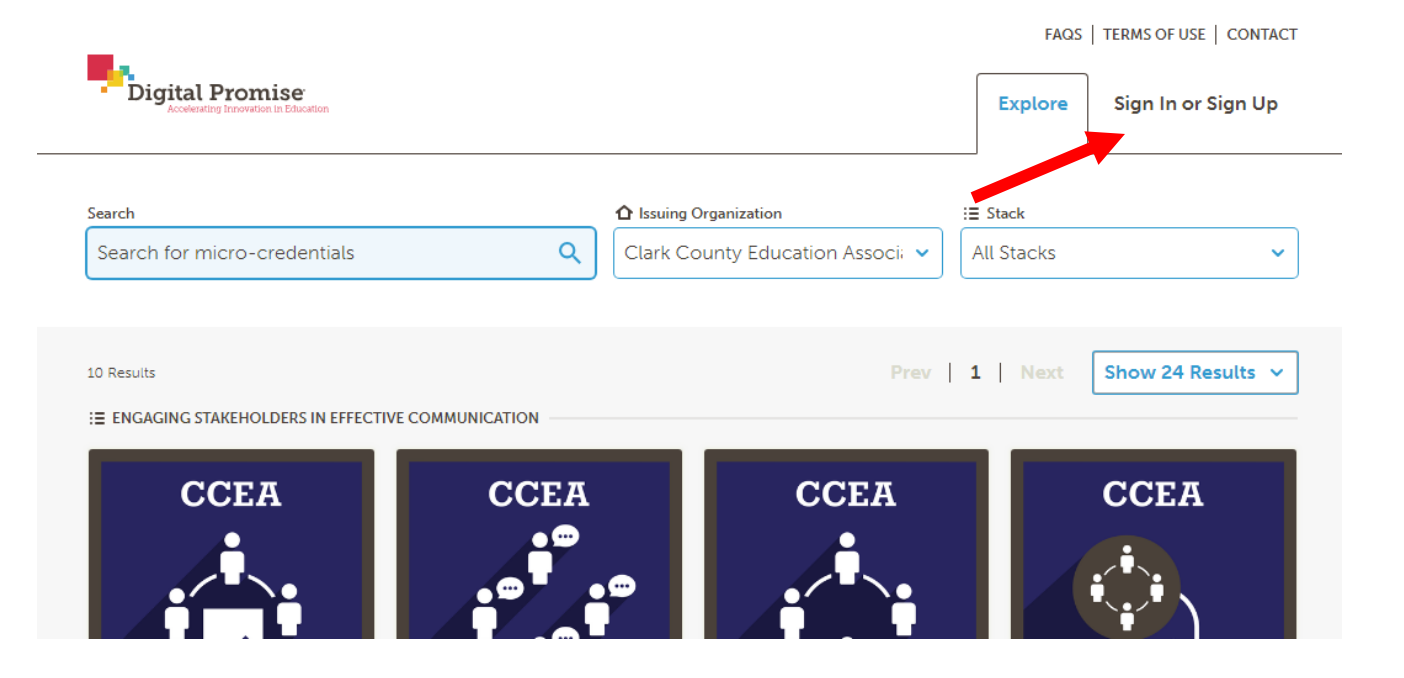

## 4- Sign in or register for a DP account

| Sign in to your D<br>Micro-credentia                                                                    | igital Pro<br>Is Accoun                                          | omise<br>It                                    |
|----------------------------------------------------------------------------------------------------|------------------------------------------------------------------|------------------------------------------------|
| The application <b>Digital Promi</b><br>your Digital Promise Micro-cre<br>Promise Micro-credentials? Cr | <b>ise</b> would like to<br>edentials accoun<br>reate an account | sign you in using<br>t. Not using Digital<br>! |
| SIGN IN WITH                                                                                            |                                                                  |                                                |
| facebook                                                                                                | ko                                                               | ony. <mark>%</mark>                            |
| Linked in                                                                                               | G                                                                | Google                                         |
| Microsoft                                                                                               |                                                                  |                                                |
| OR SIGN IN V                                                                                            | WITH YOUR EMA                                                    | IL                                             |
| EMAIL                                                                                                   |                                                                  |                                                |
|                                                                                                    |                                                                  |                                                |
| PASSWORD                                                                                                |                                                                  | Forgot Password?                               |
|                                                                                                    |                                                                  |                                                |
| Remember me                                                                                             | CANCEL                                                           | SIGN IN                                        |

5- Verify your email. Please note that the email will be from badgr.io and not Digital Promise.

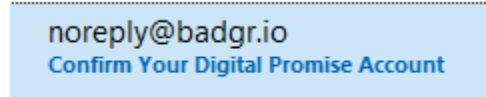

6- Upon email verification you will be directed to your "Backpack". Click on the drop down menu under "APPS" and click on "DIGITAL PROMISE".

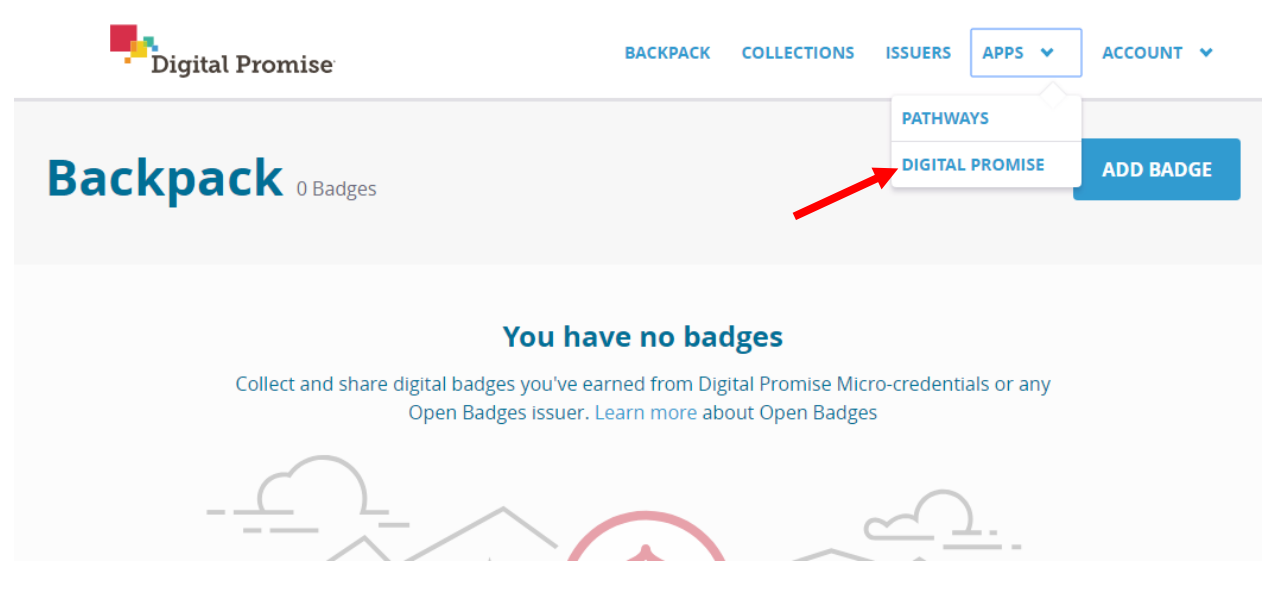

7- Use the drop down arrow and click Clark County Education Association.

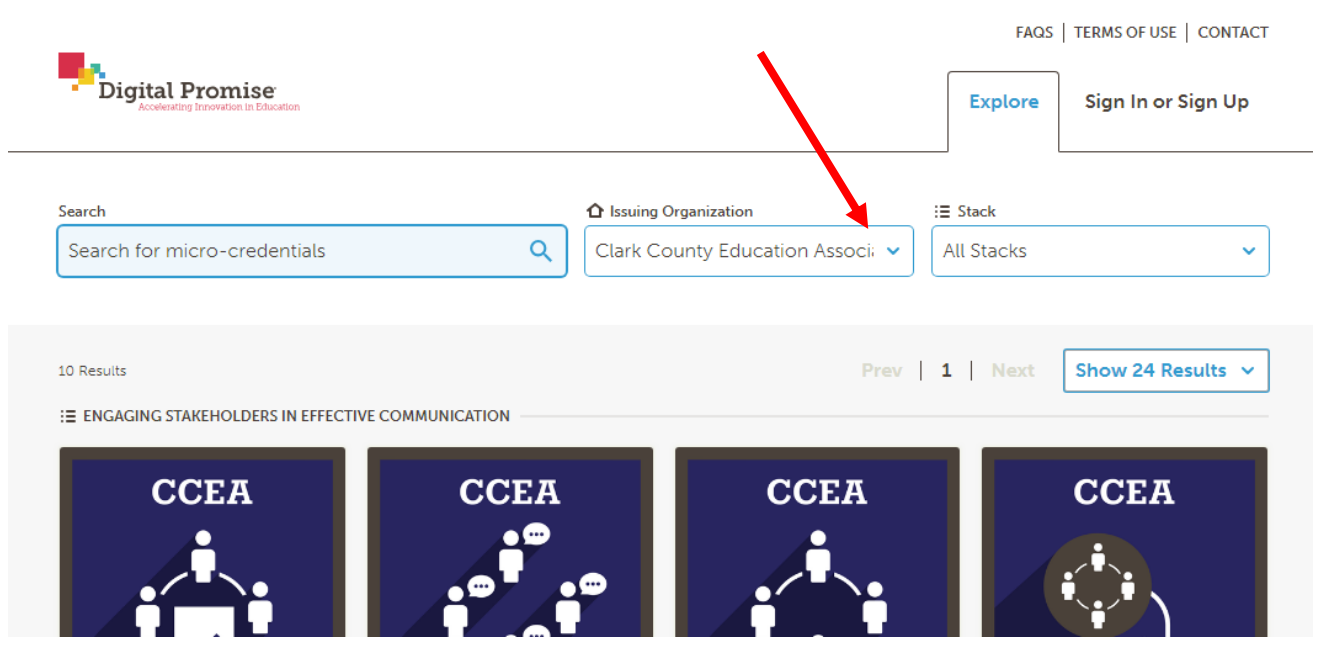

8- Click on the first micro-credential from the stack you are working on. See below.

**STACK 1 - ENGAGING STAKEHOLDERS IN EFFECTIVE COMMUNICATION** 

- 1- Identifying Stakeholders
- 2- Understanding and Assessing Stakeholders' Needs and Perspectives
- 3- Creating a Plan to Engage Stakeholders
- 4- Effective Stakeholder Engagement

## **STACK 2 - USING DATA TO INFORM SCHOOL-BASED DECISIONS STACK**

- 1- Understanding School Based Data
- 2- Goal Setting to Impact Student Success
- 3- Using Data to Inform Decisions.

## **STACK 3 - LEADING WITH PURPOSE STACK**

- 1- Using your Leadership Strengths
- 2- Facilitating Effective Teams
- 3- Leading with a Shared Purpose

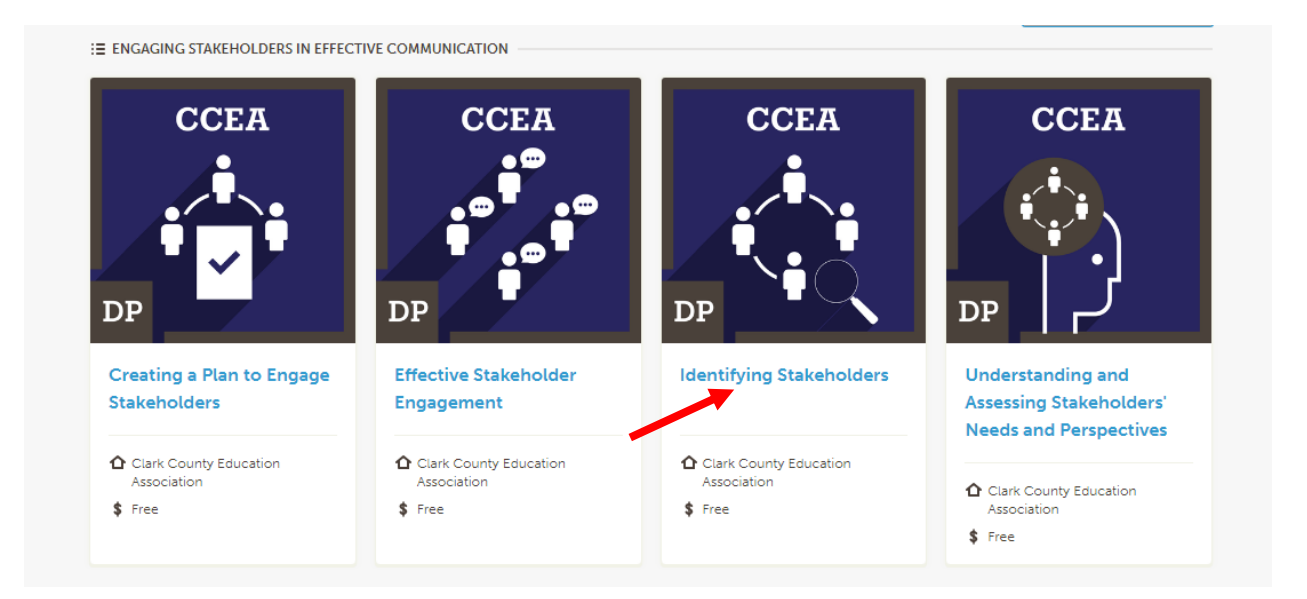

4- Scroll down to print the micro-credential information for detail evaluation criteria.

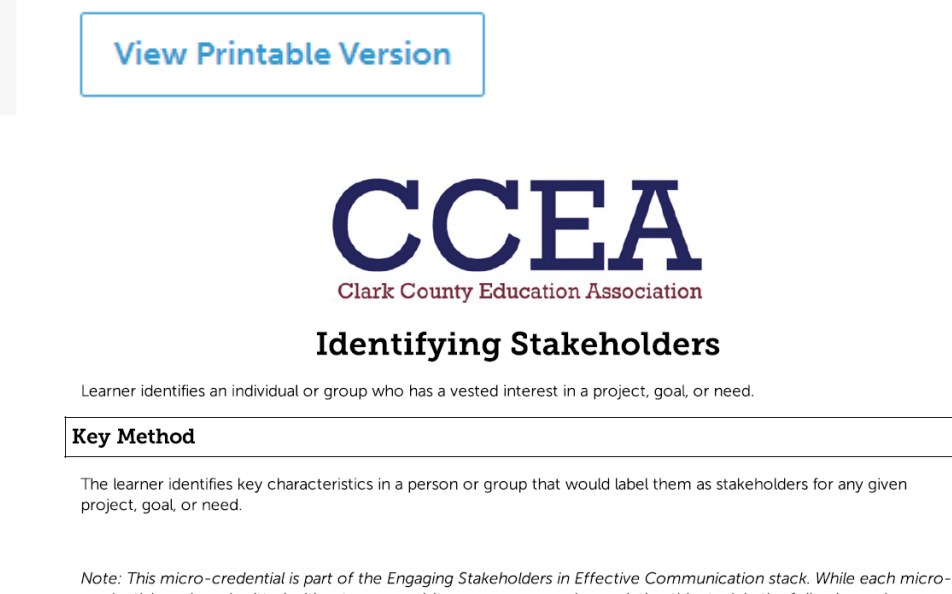

credential can be submitted without a prerequisite, we recommend completing this stack in the following order: Identifying Stakeholders, Understanding and Assessing Stakeholders' Needs and Perspectives, Creating a Plan to Engage Stakeholders, and Effective Stakeholder Engagement.

#### **Method Components**

1. Identify a project, goal, or need in which stakeholders would have a vested interest.

2 Brainstorm all possible people or groups who have an invested interest

### 5- You can work directly from the dashboard to use the resource links.

#### RESEARCH & RESOURCES

## Supporting Rationale and Research

- National Center for Family and Community Connections with Schools (2002). A New Wave of Evidence. The Impact of School, Family, and Community Connections on Student Achievement. An Annual Synthesis. Anne T. Henderson and Karen L. Mapp https://www.sedl.org/connections/resources/evidence.pdf
- National Committee for Citizens in Education (1987). The Evidence Continues to Grow: Parent Involvement Improves Student Achievement. An Annotated Bibliography. (A. Henderson, ed.) https://eric.ed.gov/?id=ED315199

## Resources

```
    Adversaries to Allies: Nadine B. Hack at TEDx
Plainpalais Nadine Hack shares how to develop engaging relationships by
looking inward.
```

```
https://www.youtube.com/watch?v=u_zyi6ea874
```

 "Engaging Stakeholders: Including Parents and the Community to Sustain Improved Reading Outcomes." Sustaining Reading First: Vol. 6, Sept. 2009, pp. 1–16. Sustainability Series.

https://www2.ed.gov/notclamped/programs/readingfirst/support/stakeh olderlores.pdf

 Moving Toward Equity Stakeholder Engagement Guide, Center on GREAT TEACHERS & LEADERS at American Institutes for Research, 2014, pp. 14–19. Unique methods for involving stakeholders by understanding their varied perspectives.

https://gtlcenter.org/sites/default/files/GTL\_Moving\_Toward\_Equity.pdf

 Strategies for helping teachers and principals develop better strategies for connecting with parents.
 OBrien, Anne. "What Parents Want in School Communication." Edutopia, 31 Aug. 2011,

www.edutopia.org/blog/parent-involvement-survey-anne-obrien

## **MICRO-CREDENTIALS: How to Submit**

Upon completion of the micro-credential you will need to submit documentation and/or evidence required for evaluation. Please follow the steps below.

6- Click on "Apply" to submit.

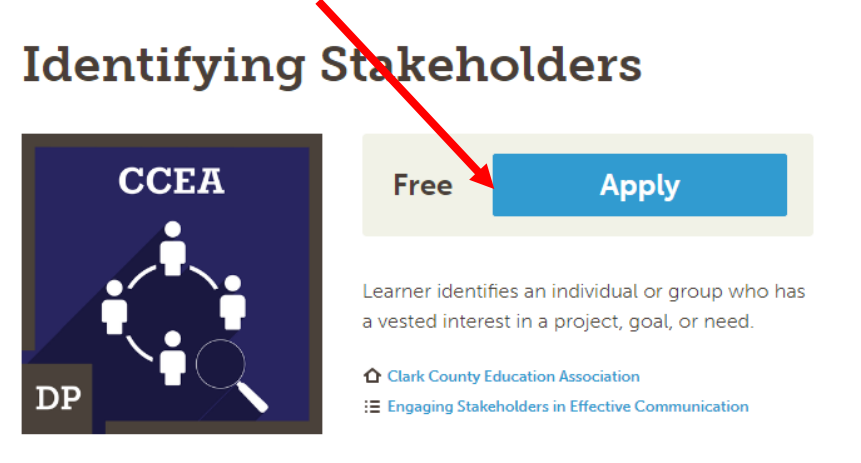

7- Follow the application instructions.

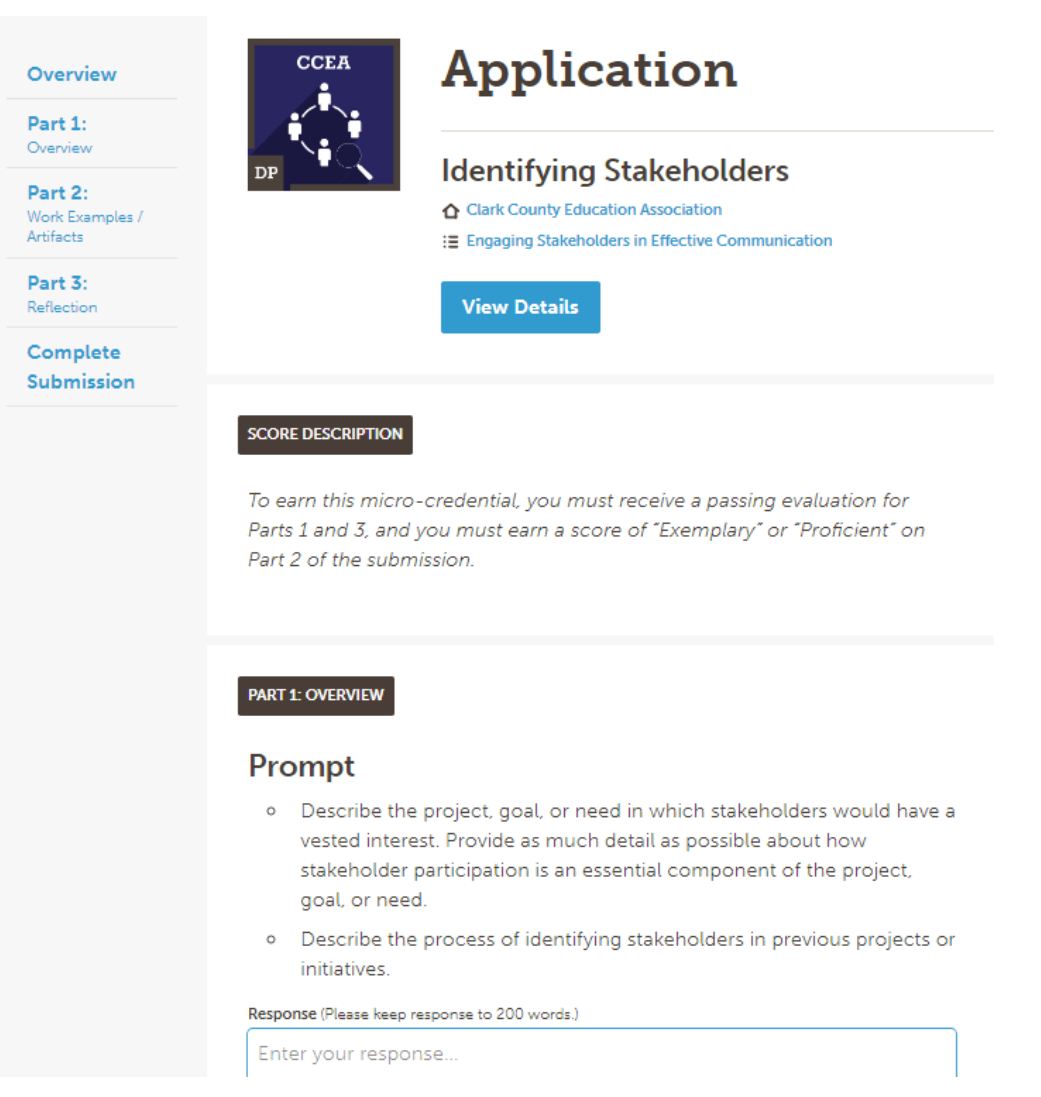

| o e          | arn this micro-credential, submit the following artifact:                                                                                                    |
|--------------|----------------------------------------------------------------------------------------------------|
| A di<br>oroj | agram, chart, or essay identifying all possible stakeholders for your<br>ect, goal, or need.                                                                                                    |
| 0            | Categorize each stakeholder according to the following: Most Helpful,<br>Somewhat Helpful, and Not Helpful.                                                                                                    |
| 0            | Describe the rationale for placing each stakeholder in his or her<br>designated category. Recommendation: Use the resources listed in the<br>Resource section to consider your project, goal, or need from each<br>stakeholder's perspective. To identify the most helpful stakeholders for<br>a particular engagement requires a deep analysis of the project, goal,<br>or need from their unique perspective. |
| Attac        | hment (Limit 20MB)                                                                                                    |
| D            | rag or click to upload attachments (limit 20 MB)                                                                                                    |
| Links        | (Please set permissions appropriately)                                                                                                    |
| b++          | p://example.com                                                                                                    |

8- Review the information and submit your application for micro-credential evaluation and review. *Results will be available 14 days after submission.* 

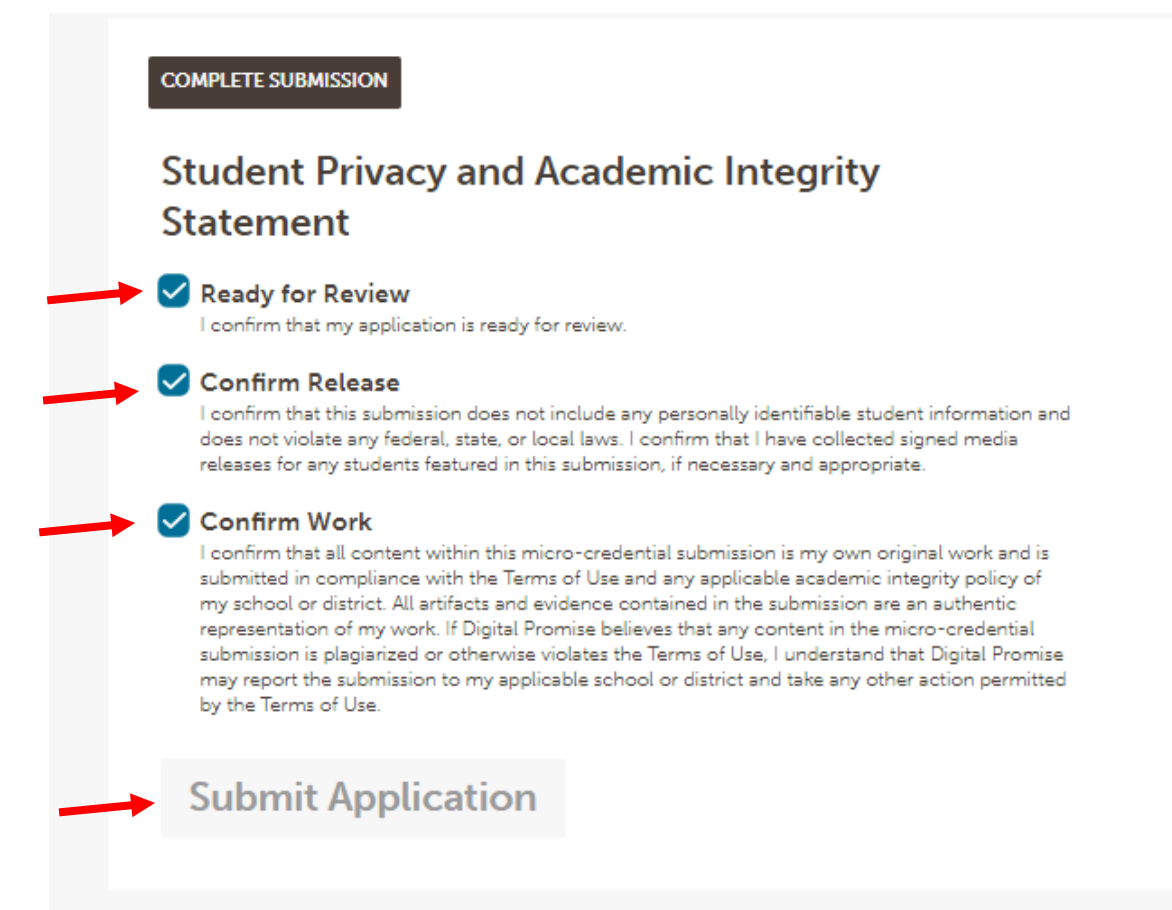